## GUÍA RÁPIDA EXTRACCIÓN LOGS JAVA EN PLYCA

Contacta con Soporte Proveedores rellenando el siguiente formulario <u>aquí</u>.

(j)

Configurar Java

1

۲

♀ CONFIGURAR JAVA

`

CONFIGURAR JAVA - Ver res

H

2

¿TIENES DUDAS?

## ABRE APLICACIÓN JAVA

- Escribe en el buscador de tu PC "Configurar JAVA" (1).
- Abre la aplicación haciendo doble click (2).

## **2** CONFIGURA APLICACIÓN JAVA

- Selecciona módulo "Avanzado" (1).
- Selecciona "Ver Consola" (2).
- Selecciona el módulo "Java" (3).
- Pulsa en el botón "Ver..." (4).
- Escribe "-Djavax.net.debug=ssl" en el campo "Parámetros de tiempo de ejecución de Java para applets" (5).
- Pulsa "Aceptar" (6).
- Para guardar los cambios, pulsa "Aplicar" (7) y "Aceptar (8).
- ¡Ya tienes la obtención de logs Java activada!

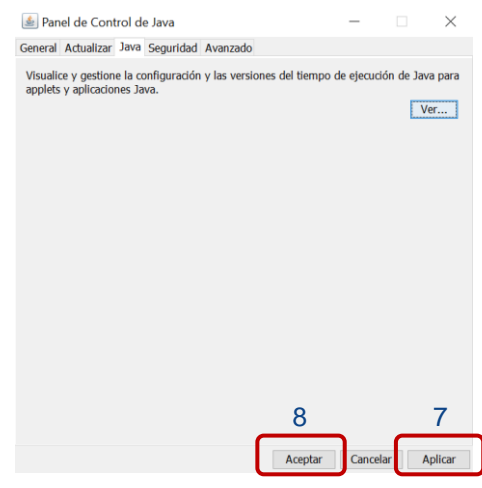

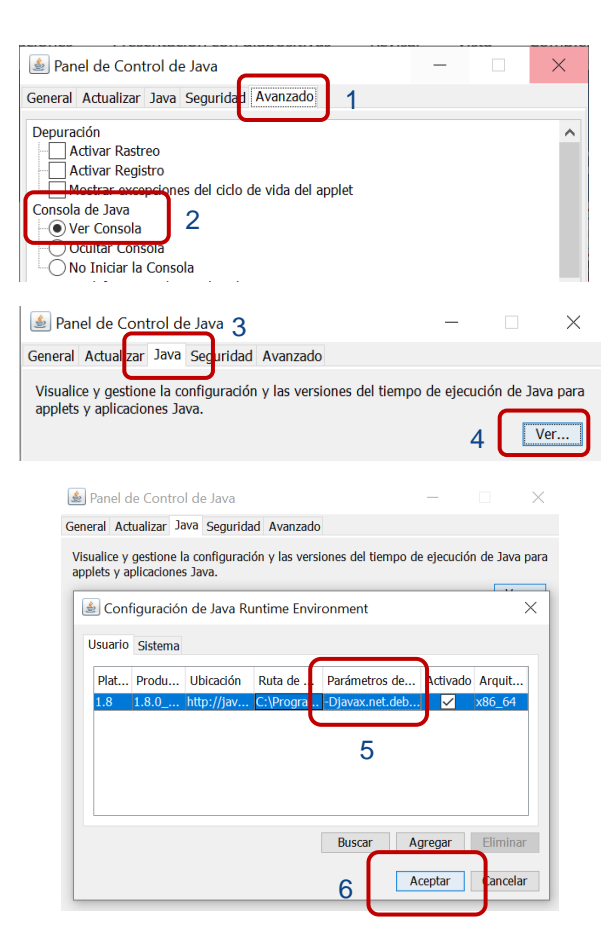

## EXTRAE LOGS DE JAVA

- Al abrir la aplicación "PLYCA Empresas", la ventana de logs Java aparece automáticamente.
- Repite el paso que te da error.
- Copia los logs en un documento y envíanoslos.

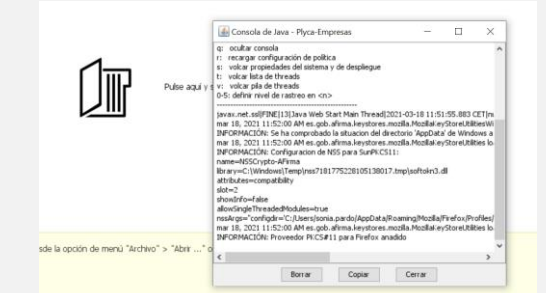

M Mutua Universal